Empowered by Innovation

NFC

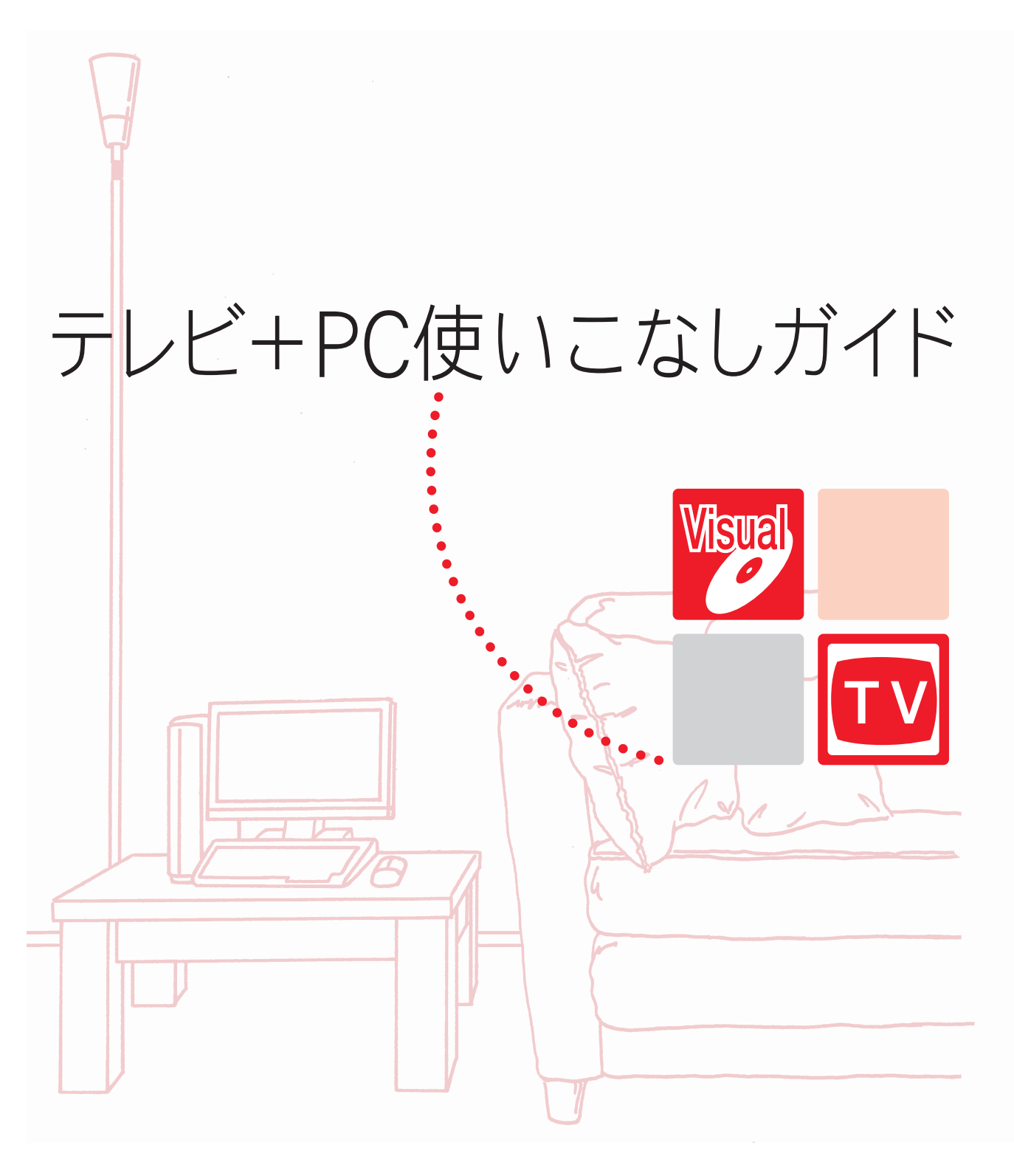

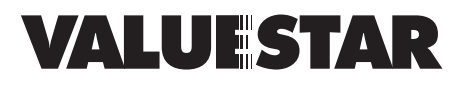

# いろいろなスタイルで楽しむ

VALUESTAR Hは、操作パネルやキーボードの折りたたみ方によっていろいろなスタイルで使うことができます。

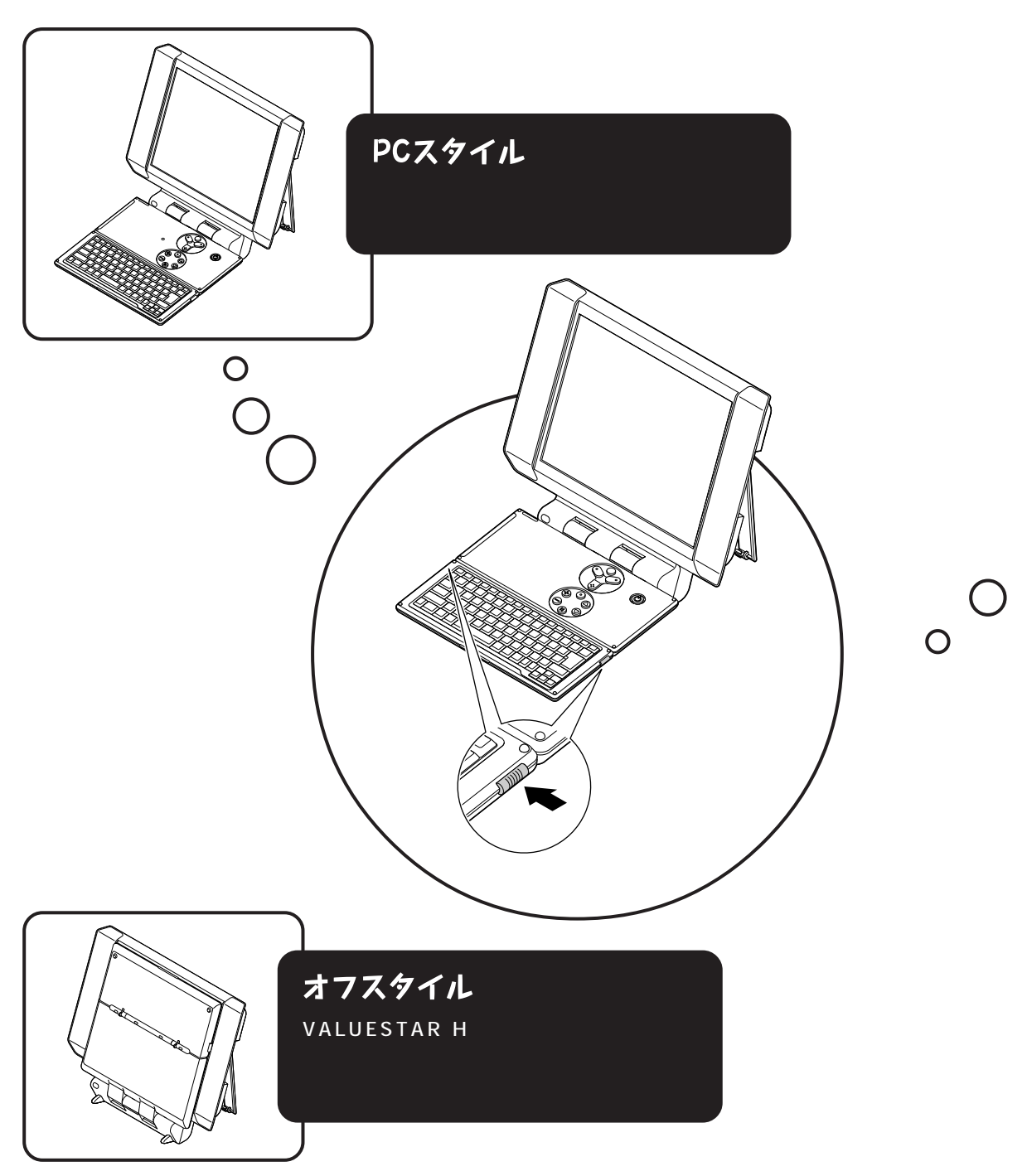

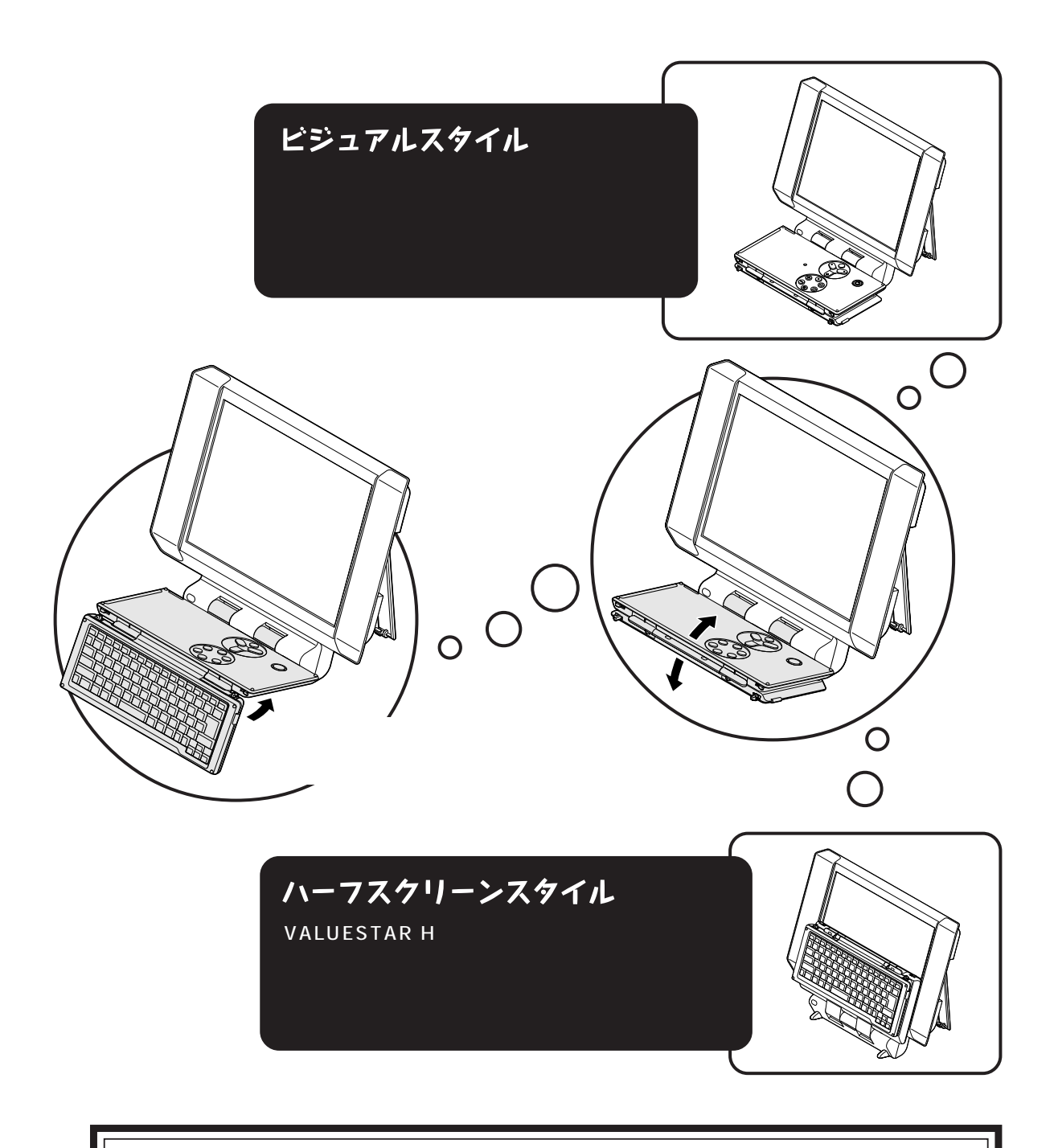

・CDやDVDをセットするときは、まずPCスタイルやビジュアルスタイルにしてください。
 ハーフスクリーンスタイルやオフスタイルにしてCDやDVDをセットしないでください。
 ハーフスクリーンスタイルやオフスタイルでは、セットしたCDやDVDに傷がつくことがあります。
 ・CD/DVDドライブ動作中にスタイルを変えないでください。
 CD/DVDドライブ動作中に操作パネルを動かすと、セットしたCDやDVDに傷がつくことがあります。

853-810601-211-A 2003年11月 初版

# VALUESTAR Hで テレビ番組を見る

## 使うケーブルは、テレビと同じ

テレビ用のアンテナケーブルを接続してチャンネルの設定を すれば、すぐにテレビ番組を楽しめます。

## テレビとパソコンを同時に使える

VALUESTAR Hには PIP モード( p.18)という便利な機 能があります。 PIP モードでは、テレビの画面上にパソコン の子画面を表示したり、または逆に、パソコンの画面上にテ レビの子画面を表示したりできます。

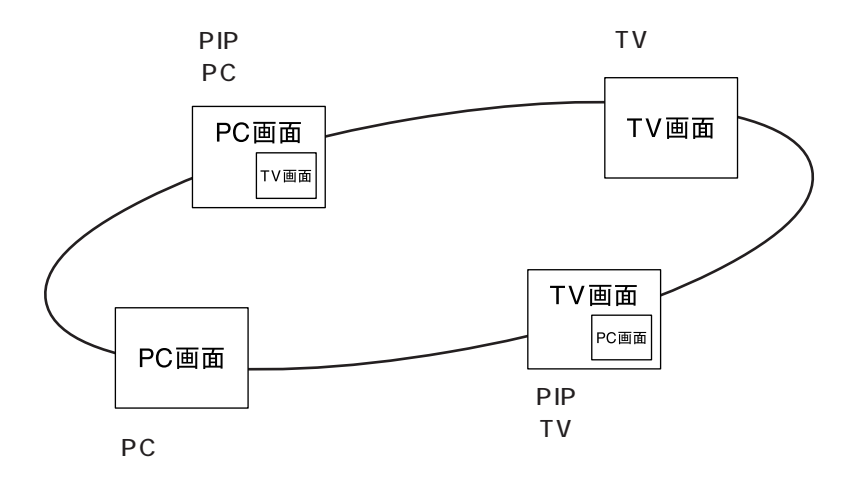

#### このマニュアルの表記について

#### 本文中の画面、ホームページ

本文中の画面は、実際の画面とは多少異なることがあります。また、本文中に使用しているホーム ページは、実際にご覧になるものと異なる場合があります。

#### このマニュアルでは、パソコンを安全にお使いいただくための注意事項を次のように 記載しています

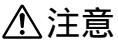

▲チェック!!

注意事項を守っていただけない場合、人が傷害を負う可能性が想定されること、または物的損害のみ発生が想定されることを示します。

このマニュアルで使用している記号や表記には、次のような意味があります

してはいけないことや、注意していただきたいことを説明しています。よく読ん で注意を守ってください。場合によっては、作ったデータの消失、使用している ソフトの破壊、本体の破損の可能性があります。

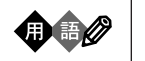

参照

使うときに知っておいていただきたい用語の意味を解説しています。

マニュアルの中で関連する情報が書かれている所を示しています。

このマニュアルの表記では、次のようなルールを使っています

| []                        | 【 】で囲んである文字は、操作パネルのボタンを指します。                                                                            |
|---------------------------|----------------------------------------------------------------------------------------------------|
| [ ]                       | [ ]で囲んである数字・文字は、リモコンのボタンを指します。                                                                          |
| CD/DVD <b>ドライブ</b>        | CD-R/RW with DVD-ROMモデルでは、CD-R/RW with DVD-ROMドライ<br>ブのことを指します。                                         |
| <b>ぴ</b> 「ぱそガイド」          | 電子マニュアル「ぱそガイド」を起動して、各項目を参照することを示します。<br>「ぱそガイド」は、デスクトップの                                                |
| ・<br>「アプリケーションの<br>紹介と説明」 | 電子マニュアル「ぱそガイド」を起動して、ソフトの操作方法などを参照すること<br>を示します。 ソフトの名称などがわかっている場合は、続けて「50音別目次」を<br>クリックして該当する項目をご覧ください。 |

#### このマニュアルでは、各モデル(機種)を次のような呼び方で区別しています

下記の表をご覧になり、購入された製品の型名とマニュアルで表記されるモデル名を確認してください。

本体、このパソコン | 表の各モデル(機種)を指します。

CD-R/RW with CD-R/RW with DVD-ROMドライブを搭載しているモデルのことです。 DVD-ROM**モデル** 

TV**モデル** テレビ/地上波データ放送を見るための機能を搭載しているモデルのことです。

|          |            | 表記の区分                   |                 |                         |  |
|----------|------------|-------------------------|-----------------|-------------------------|--|
| 型名       | 型番         | CD/DVD <b>ドライブ</b>      | TV <b>機能</b>    | OS                      |  |
| VH300/7A | PC-VH3007A | CD-R/RW with DVD-ROMモデル | TVモデル( リモコン添付 ) | Windows XP Home Edition |  |

#### このマニュアルで使用しているソフトウェア名などの正式名称

(本文中の表記)(正式名称)Windows、<br/>Windows XPMicrosoft® Windows® XP Home Edition operating system<br/>日本語版 Service Pack 1インターネットエクスプローラ、<br/>Internet ExplorerMicrosoft® Internet Explorer 6.0 Service Pack 1

#### ご注意

- (1)本書の内容の一部または全部を無断転載することは禁じられています。
- (2)本書の内容に関しては将来予告なしに変更することがあります。
- (3)本書の内容については万全を期して作成いたしましたが、万一ご不審な点や誤り、記載もれな どお気づきのことがありましたら、NEC 121コンタクトセンターへご連絡ください。落丁、 乱丁本は、お取り替えいたします。
- (4)当社では、本装置の運用を理由とする損失、逸失利益等の請求につきましては、(3)項にかか わらずいかなる責任も負いかねますので、予めご了承ください。
- (5)本装置は、医療機器、原子力設備や機器、航空宇宙機器、輸送設備や機器など、人命に関わる 設備や機器、および高度な信頼性を必要とする設備や機器などへの組み込みや制御等の使用は 意図されておりません。これら設備や機器、制御システムなどに本装置を使用され、人身事 故、財産損害などが生じても、当社はいかなる責任も負いかねます。
- (6)海外 NEC では、本製品の保守・修理対応をしておりませんので、ご承知ください。
- (7)本機の内蔵ハードディスクにインストールされている Microsoft<sup>®</sup> Windows<sup>®</sup> XP Home Edition および本機に添付の CD-ROM は、本機のみでご使用ください。
- (8)ソフトウェアの全部または一部を著作権の許可なく複製したり、複製物を頒布したりすると、 著作権の侵害となります。
- (9) あなたがテレビ放送や録画物などから引用したものは、個人として楽しむなどのほかは、著作 権上、権利者に無断で使用できません。

Microsoft、Windows、Windows Media および Windows のロゴは、米国 Microsoft Corporation の米国 およびその他の国における商標または登録商標です。

その他、本マニュアルに記載されている会社名、商品名は、各社の商標または登録商標です。

© NEC Corporation, NEC Personal Products, Ltd. 2003 日本電気株式会社、NEC パーソナルプロダクツ株式会社の許可なく複製・改変などを行うことはできません。

#### 輸出に関する注意事項

本製品(ソフトウェアを含む)は日本国内仕様であり、外国の規格等には準拠していません。 本製品を日本国外で使用された場合、当社は一切責任を負いかねます。 従いまして、当社は本製品に関し海外での保守サービスおよび技術サポート等は行っていません。

本製品の輸出(個人による携行を含む)については、外国為替及び外国貿易法に基づいて経済産業省の許可が必要と なる場合があります。 必要な許可を取得せずに輸出すると同法により罰せられます。 輸出に際しての許可の要否については、ご購入頂いた販売店または当社営業拠点にお問い合わせください。

#### Notes on export

This product (including software) is designed under Japanese domestic specifications and does not conform to overseas standards. NEC<sup>-1</sup> will not be held responsible for any consequences resulting from use of this product outside Japan. NEC<sup>-1</sup> does not provide maintenance service nor technical support for this product outside Japan.

Export of this product (including carrying it as personal baggage) may require a permit from the Ministry of Economy, Trade and Industry under an export control law. Export without necessary permit is punishable under the said law. Customer shall inquire of NEC sales office whether a permit is required for export or not.

\*1: NEC Corporation, NEC Personal Products, Ltd.

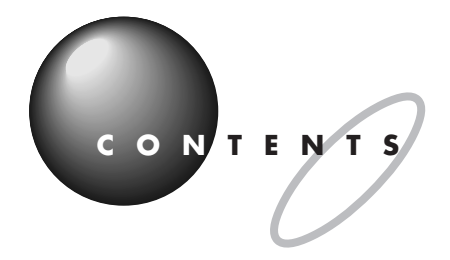

Ρ/

|       | いろいろなスタイルで楽しむ(巻頭)        |
|-------|--------------------------|
|       | VALUESTAR H でテレビ番組を見るii  |
|       | このマニュアルの表記についてiii        |
| A R T | <b>テレビを使う</b> 1          |
| 1     | <b>必要な準備</b>             |
| •     | テレビの接続とチャンネル設定の確認        |
|       | <b>テレビを見る</b>            |
|       | テレビの電源を入れる               |
|       | テレビとパソコンの電源を同時に入れる       |
|       | チャンネルを変える                |
|       | 操作パネルやリモコンで切り替える         |
|       | 子画面設定ユーティリティで切り替える       |
|       | <b>音量を調節する</b>           |
|       | 操作パネルやリモコンで調節する          |
|       | 子画面設定ユーティリティで調節する        |
|       | <b>画質を調節する</b> 10        |
|       | 選択できる画質10                |
|       | 操作パネルやリモコンで調節する          |
|       | OSD メニュー画面で調節する11        |
|       | <b>テレビを消す</b>            |
|       | 操作パネルやリモコンでテレビの電源を切る     |
|       | テレビやビデオがうまく見られないときには     |
|       | テレビが映らない14               |
|       | 音が出ない、音が大きすぎる14          |
|       | ビデオからの映像が表示されない、音声が出ない14 |
|       | リモコンを操作しても反応しない、動きが悪い    |
|       |                          |

| PART   | テレビとパソコンを同時に使う              | 17         |
|--------|-----------------------------|------------|
| 2      | いろいろな表示モードを使う               | 1 8        |
| _      | 表示モードについて<br>表示モードの切り替え     | 1 8<br>1 9 |
|        | テレビの画面にパソコンの子画面を表示する        | 20         |
|        | PIP モード( TV メイン )にする        |            |
|        | パソコンの画面にテレビの子画面を表示する        | 2 2        |
|        | PIP モード( PC メイン )にする        | 2 2        |
|        | 子画面の大きさや位置を変更する             | 2 4        |
|        | PIP モード( TV メイン )の子画面の設定をする | 2 4        |
|        | PIP モード( PC メイン )の子画面の設定をする | 2 6        |
|        | 番組の視聴予約をする                  | 27         |
|        | 視聴予約について                    | 27         |
|        | 視聴予約の設定をする                  | 28         |
|        | テレビ番組表を表示する                 | 2 9        |
|        | 【Program】ボタンの設定を変更する        | 29         |
|        | 【Program】ボタンでテレビ番組表を表示する    | 3 0        |
| PART   | その他の使い方                     | 3 1        |
| 3      | ハーフスクリーンスタイル                | 3 2        |
| $\cup$ | ハーフスクリーンスタイルの画面を選ぶには        | 3 2        |
|        | 表示できる画面                     | 3 3        |
|        | 付録                          | 3 5        |
|        | 操作パネルとリモコン                  | 36         |
|        | OSD メニュー画面                  |            |
|        | 索引                          | 4 1        |

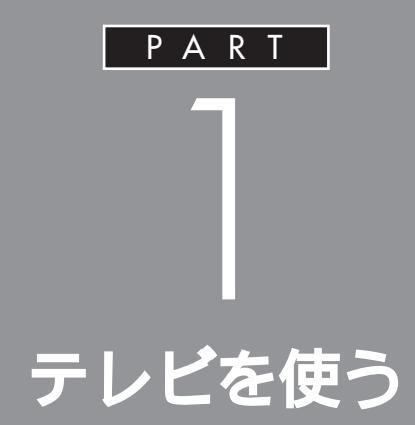

必要な準備

テレビを使う前に、必要な準備が終わっているか確認し てください。

### テレビの接続とチャンネル設定の確認

テレビを使うには、アンテナ線の接続と、チャンネルの設定が完了してい る必要があります。完了していない場合は、『はじめにお読みください』を ご覧になり、準備を済ませてください。

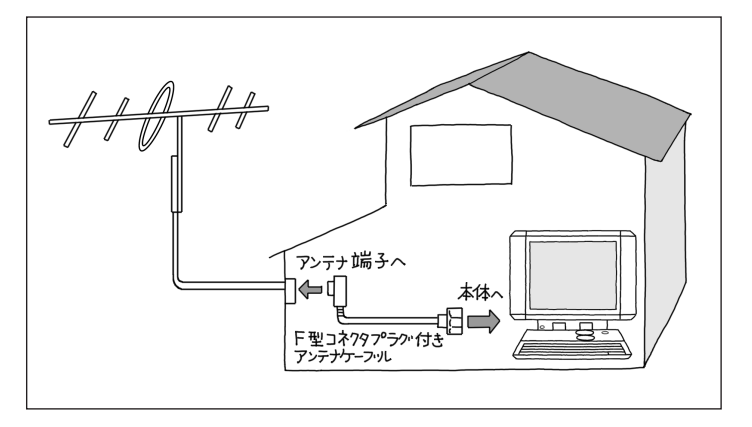

PART テレビを使う

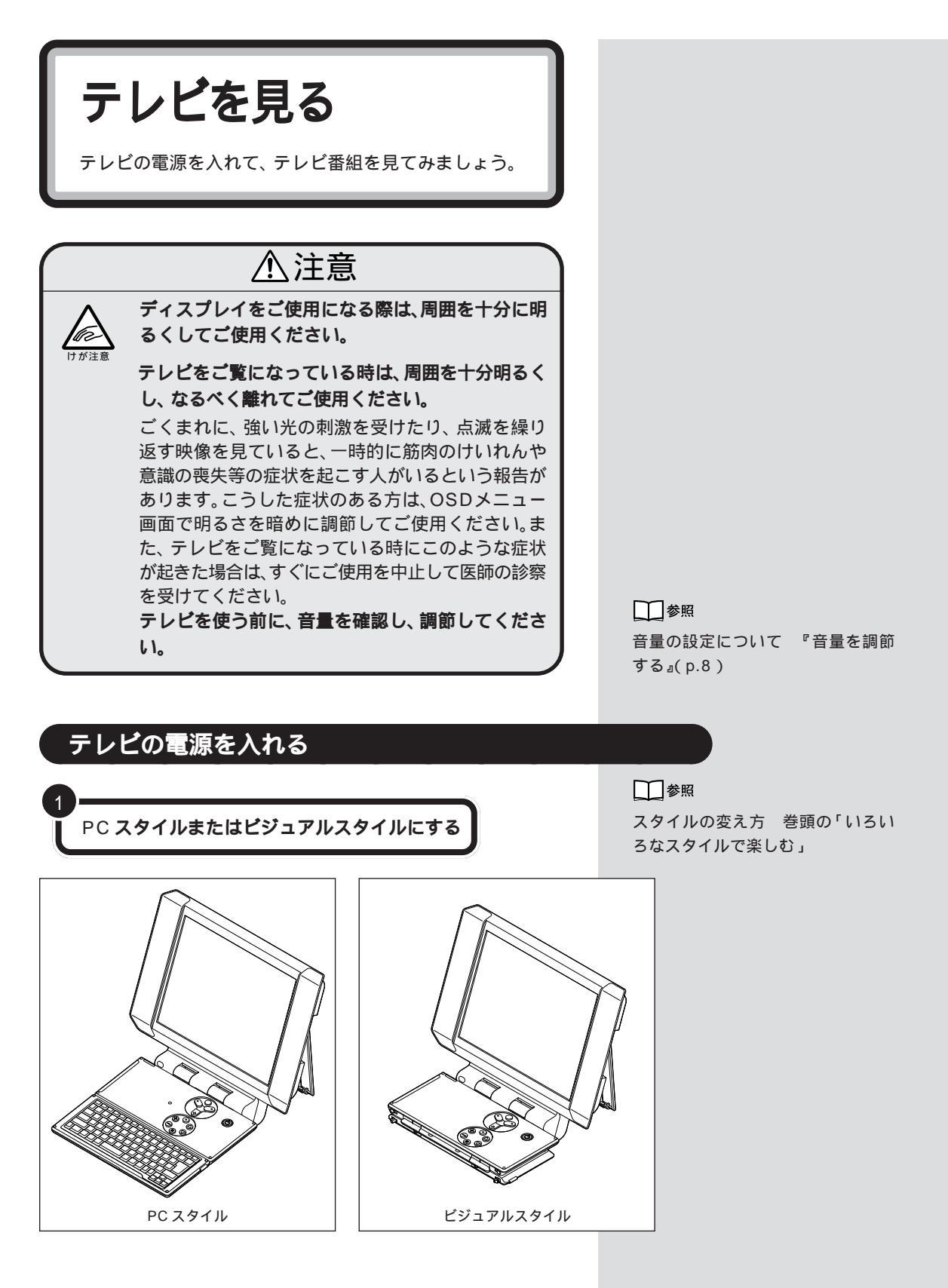

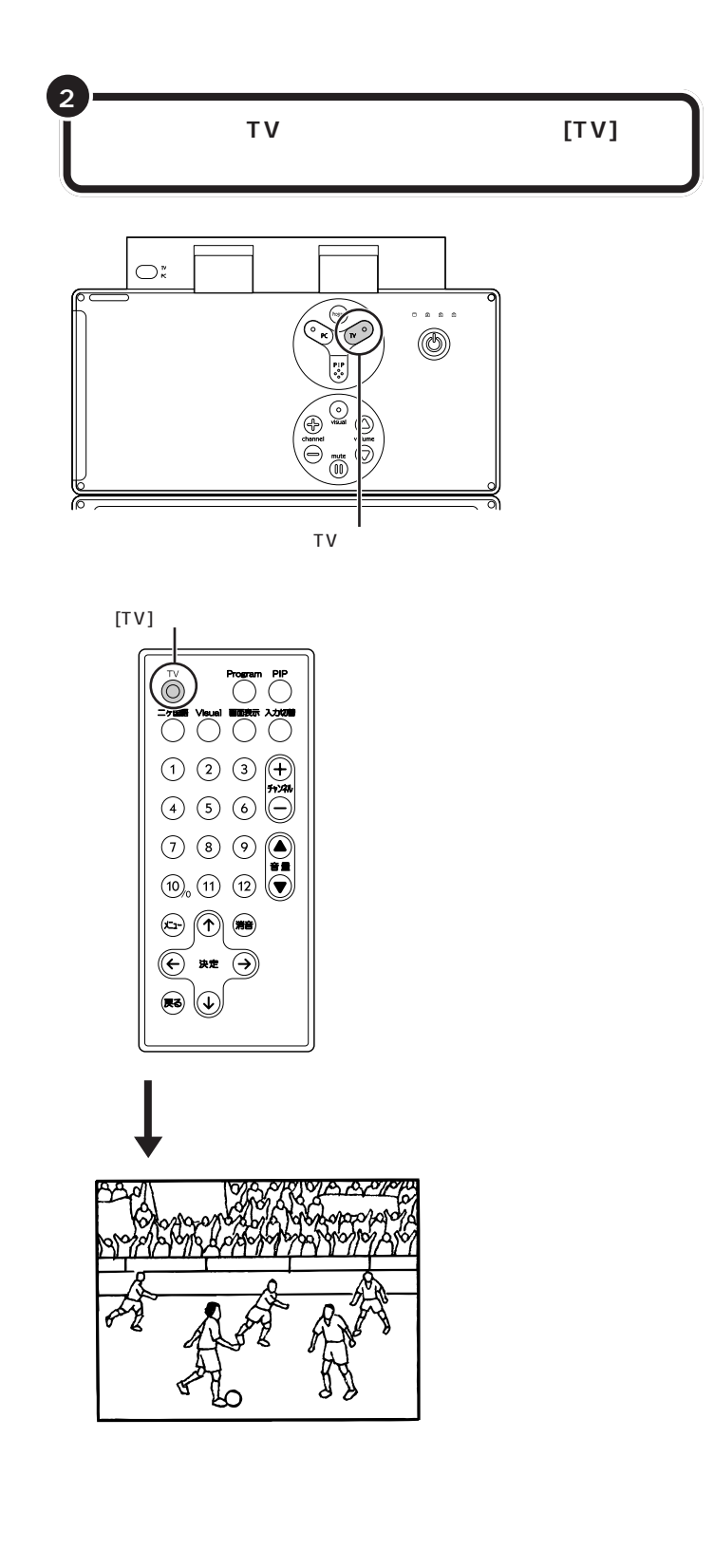

テレビの電源が入っているときは、 【TV】ボタンのランプとTVランプが 緑色に点灯します。

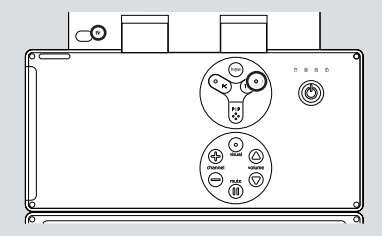

### **ジ**チェック!!

テレビの電源が入らない場合は、電 源ケーブルが正しく接続されていな いことが考えられます。 <sup>\*</sup>はじめにお読みください』PART2

いのにお読みくたさい』PART2 の「電源ケーブルを接続する」をご覧 になり、接続を確認してください。

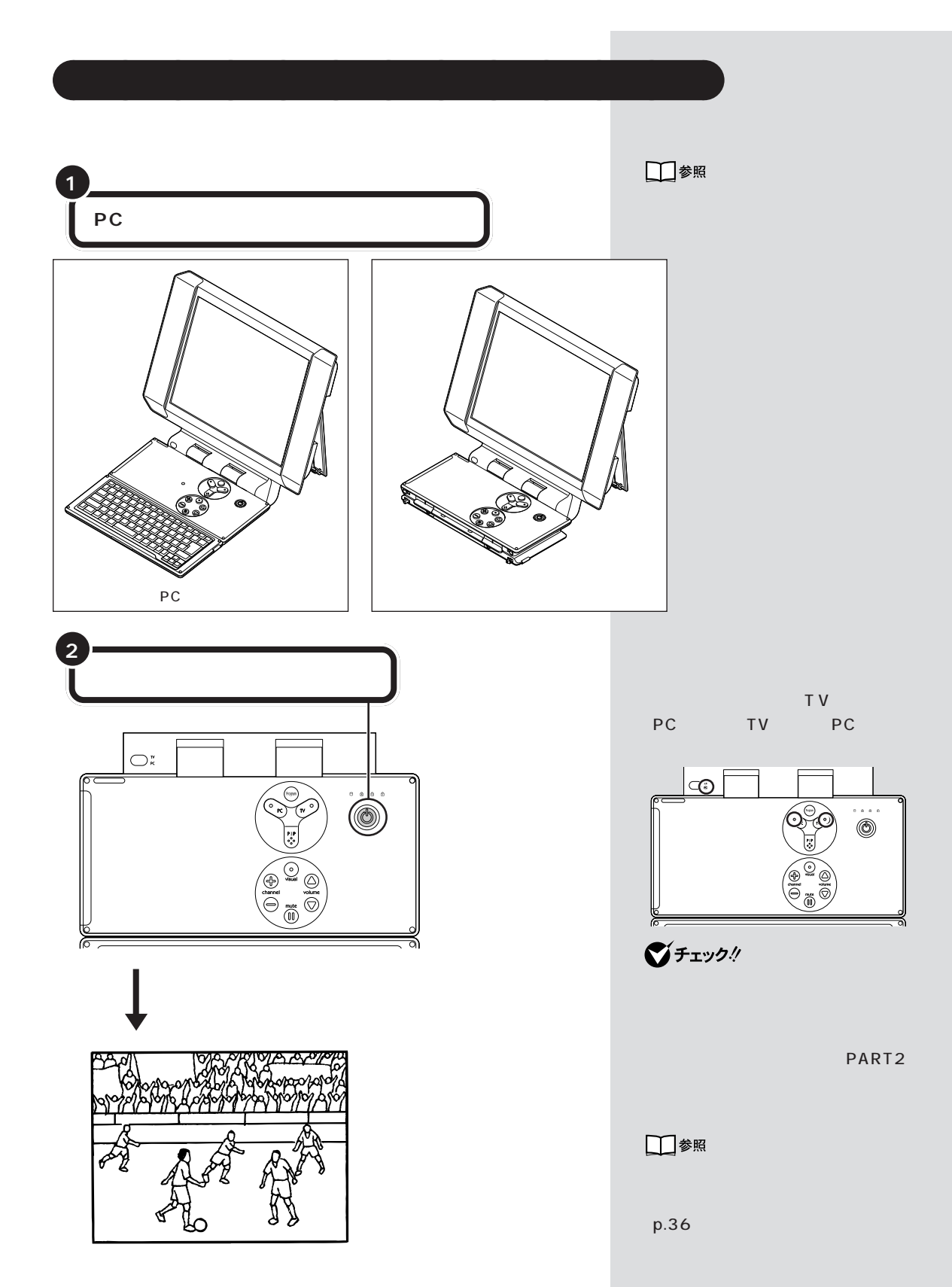

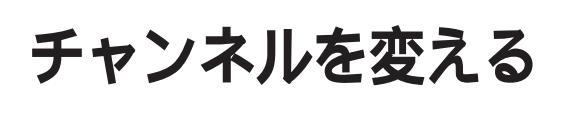

テレビのチャンネルを切り替えて、いろいろな番組を見 てみましょう。

### 操作パネルやリモコンで切り替える

操作パネルのchannelボタン、またはリモコンのチャンネルボタンでチャ ンネルを切り替えます。

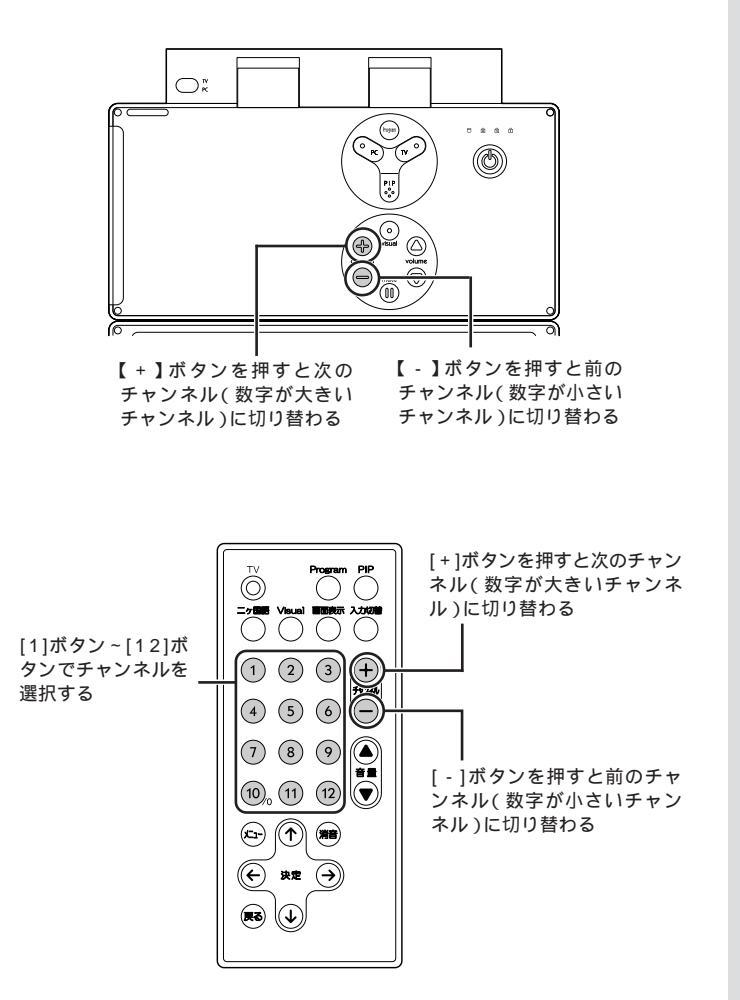

6

### 子画面設定ユーティリティで切り替える

パソコンを PIP モード(PC メイン)にしているときは、「子画面設定ユー ティリティ」でチャンネルを切り替えることもできます。

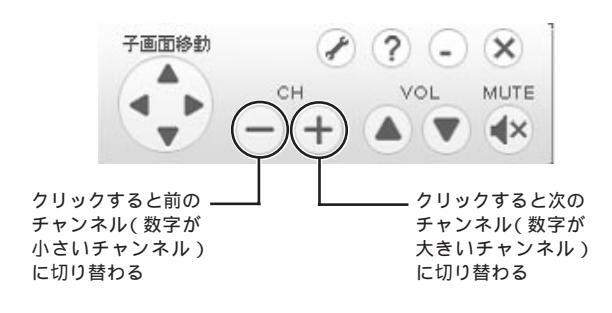

### ダチェック!

画面に子画面設定ユーティリティが 表示されていない場合は、画面右下 の通知領域にある

#### 口参照

PIPモードについて PART2の「い ろいろな表示モードを使う」(p.18)

下の画面が表示された場合は、「子画 面設定ユーティリティ」の初期設定 を行ってください。

子画面設定ユーティリティ

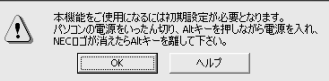

#### 1 参照

「子画面ユーティリティ」の初期設定 『はじめにお読みください』PART4 の「「子画面ユーティリティ」の初期 設定をする」

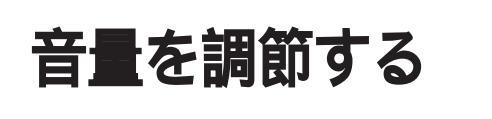

パソコンから出る音の大きさを、いろいろな方法で調節 できます。

### 操作パネルやリモコンで調節する

操作パネルの【volume】ボタン、リモコンの[音量]ボタンで音量を調節 します。

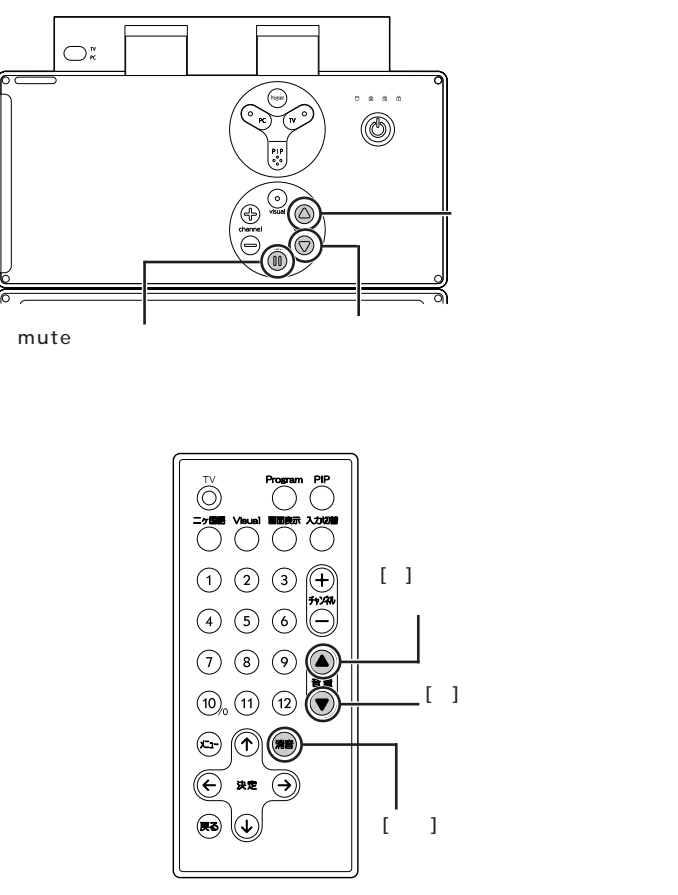

### 子画面設定ユーティリティで調節する

パソコンを PIP モード(PC メイン)にしているときは、「子画面設定ユー ティリティ」で音量を調節することもできます。

![](_page_18_Figure_3.jpeg)

### **ジ**チェック!!

画面に子画面設定ユーティリティが 表示されていない場合は、画面右下 の通知領域にある

#### 山参照

PIPモードについて PART2の「い ろいろな表示モードを使う」(p.18)

下の画面が表示された場合は、「子画 面設定ユーティリティ」の初期設定 を行ってください。

子画面設定ユーティリティ

![](_page_18_Picture_10.jpeg)

#### 口参照

「子画面ユーティリティ」の初期設定 『はじめにお読みください』PART4 の「「子画面ユーティリティ」の初期 設定をする」

![](_page_19_Picture_0.jpeg)

目的に合わせて、テレビの画質を調節することができま す。

### 選択できる画質

TV モード、PIP モード(TV メイン)では、次の画質から選べます。

| ノーマル   | 通常テレビを見るのに適した画質になります。              |
|--------|------------------------------------|
| ムービー   | テレビで放送している映画などを見るのに適した画質<br>になります。 |
| ダイナミック | 色合いの豊かな画質になります。                    |
| ユーザー 1 | 自分で調節した画質「ユーザー1」の設定になります。          |
| ユーザー 2 | 自分で調節した画質「ユーザー2」の設定になります。          |

ダチェック!

PCモード、PIPモード(PCメイン) の場合は、画質を調節することがで きません。

### 操作パネルやリモコンで調節する

操作パネルの【visual】ボタン、またはリモコンの[Visual]ボタンで画質を 切り替えます。

![](_page_19_Picture_9.jpeg)

【visual】ボタンを押す たびに画質が切り替わる

PART テレビを使う

![](_page_20_Figure_1.jpeg)

### OSD メニュー画面で調節する

![](_page_20_Figure_3.jpeg)

リモコンの[]ボタンまたは[]ボタ ンを使って選択します。

![](_page_20_Figure_5.jpeg)

リモコンの[]ボタンや[]ボタンを 押してもアイコンが切り替わらない ときは、[戻る]ボタンを1回押してく ださい。

![](_page_21_Figure_0.jpeg)

OSD メニュー画面が消えます。

リモコンの[]ボタンと[]ボタンを 使って選択します。

山参照

OSDメニュー画面について 付録の「OSDメニュー画面」(p.39)

テレビを消す

テレビを使わないときは、テレビの電源を切りましょう。

### 操作パネルやリモコンでテレビの電源を切る

![](_page_22_Figure_4.jpeg)

#### ダチェック!

- この操作でテレビの電源を切ることができるのは、TVモードのときのみです。PCモードまたは PIPモードのときに左記の操作を行うと、TVモードになります。
- ・パソコンの電源が入っているとき にテレビの電源を切ると、自動的 にPCモードになります。左記の操 作だけではパソコンの電源は切れ ません。

#### 1 参照

- ・PIP モードについて PART2の 「いろいろな表示モードを使う」 (p.18)
- パソコンの電源の切り方 『パソ コン機能ガイド』PART1の「電源 の入れ方と切り方」

![](_page_23_Picture_0.jpeg)

テレビを見ようとして問題が起きたときは、ここをご覧 ください。

### テレビが映らない

- アンテナは接続されていますか?
   アンテナを接続してください。接続については、『はじめにお
   読みください』をご覧ください。
- ●ご ビデオ入力になっていませんか? リモコンの[入力切替]ボタンを押してください。

### 音が出ない、音が大きすぎる

 P → ご リモコンまたは操作パネルで音量を調節してください。 リモコンの[音量]ボタン、操作パネルの【volume】ボタン で音量を調節してください。また、ミュート(消音)がかかっ ていると音が出ません。操作パネルの【mute】ボタンやリモ コンの[消音]ボタンを押して、ミュートをはずしてくださ い。

### ビデオからの映像が表示されない、音声が出ない

### (☆)→ ご 正しく接続されていますか?

パソコンとビデオデッキを接続するには、市販のビデオケー ブルと音声ケーブルが必要です。正しく接続されているかど うか確認してください。 接続については、ビデオデッキのマニュアルや『パソコン機 能ガイド』をご覧ください。

- ※ ジ ビデオ入力になっていますか?
  リモコンの[入力切替]ボタンを押してください。
- どデオ入力の設定は正しくされていますか? ビデオ入力の設定は、TVモードにして、リモコンの[メニュー]ボタンを押してOSDメニュー画面を表示させ、「テレビ」-「ビデオ入力」で、ビデオ入力の設定が正しいかどうか 確認してください。

### リモコンを操作しても反応しない、動きが悪い

- ★体から離れて操作していませんか? リモコンを操作する場所が本体から離れすぎていると、正しく動かない場合があります。 本体に近づいて操作してください。
- ★体の受光部に向けて操作していますか? リモコンを操作するときには、本体の受光部に向けて操作してください。
- ▶ ● リモコンと本体の受光部の間に信号をさえぎるようなものがありませんか? 本体の受光部とリモコンの間に信号をさえぎるようなものがあると、信号が届かず、操作できない場合があります。 リモコンと本体の間には物を置かないでください。

#### □□参照

電池のセットのしかた 『はじめに お読みください』PART3の「リモコ ンの準備をする」

#### 口参照

リモコンの操作できる範囲について 『はじめにお読みください』PART3 の「リモコンの準備をする」

#### 口参照

受光部について 『はじめにお読み ください』PART3の「リモコンの準 備をする」

![](_page_26_Picture_0.jpeg)

![](_page_27_Picture_0.jpeg)

### 表示モードについて

VALUESTAR H には、次のようなモードがあります。

TV モード

テレビを表示するモードです。PART1 で説明した使い方です。

![](_page_27_Picture_5.jpeg)

PC E-F

パソコンを使うモードです。

詳しい使い方については『パソコン機能ガイド』をご覧ください。

![](_page_27_Picture_9.jpeg)

PIP E-F

縮小画面を表示してテレビとパソコンを同時に使えるモードです。 PIP モードのときの画面全体を「メイン画面」、縮小画面を「子画面」と呼 びます。

PIP モードには、テレビをメイン画面にする PIP モード(TV メイン)と、 パソコンをメイン画面にする PIP モード(PC メイン)の 2 つのモードが あります。

![](_page_27_Picture_13.jpeg)

![](_page_28_Picture_0.jpeg)

### 表示モードの切り替え

表示モードの切り替えは、操作パネルの【PIP】ボタンまたはリモコンの [PIP]ボタンで行います。 ボタンを押すたびに、表示モードが次のように切り替わります。

![](_page_28_Figure_3.jpeg)

# テレビの画面にパソコ ンの子画面を表示する

PIP モード(TV メイン)の使い方について説明します。

### PIP モード(TV メイン)にする

TV モードになっていることを確認する

操作パネルの【PIP】ボタン、またはリモコンの [PIP]ボタンを押す

![](_page_29_Figure_5.jpeg)

![](_page_29_Picture_6.jpeg)

テレビが全体に表示されていれば、 TVモードになっています。 TVモードになっていない場合は、操 作パネルの【TV】ボタン、またはリモ コンの[TV]ボタンを押してください。

### **ジ**チェック!!

TVモードになっていない場合に、操 作パネルの【TV】ボタンまたはリモ コンの[TV]ボタンを押すと、TVモー ドになりテレビ番組が表示されます。 また、テレビの電源が入っていな かった場合は、テレビの電源が入り ます。

#### PIP モード( TV メイン )になり、 テレビの画面 上にパソコンの子画面が表示される

![](_page_30_Picture_2.jpeg)

PIP モード(TV メイン)になっても、 操作パネルやリモコンでテレビを操 作できます。

子画面に表示されたパソコンは、マウスやキーボードで操作できます。

### ダチェック!

- ・画面の切り替えの直後は、画面が 数秒間、真っ暗になることがあり ます。
- ・パソコンの電源が入っていない状態から PIP モード(TVメイン)になった場合は、パソコンの電源が入り、パソコンの起動画面が子画面に表示されます。

# パソコンの画面にテレ ビの子画面を表示する

PIP モード(PC メイン)の使い方について説明します。

### PIP モード(PC メイン)にする

PC モードになっていることを確認する

操作パネルの【PIP】ボタン、またはリモコンの [PIP]ボタンを押す

![](_page_31_Figure_5.jpeg)

![](_page_31_Picture_6.jpeg)

パソコンの画面が全体に表示されて いれば、PCモードになっています。 PCモードになっていない場合は、操 作パネルの【PC】ボタンを押してく ださい。

### 

PCモードになっていない場合に操作パネルの【PC】ボタンを押すと、 PCモードになりパソコンの画面が 表示されます。また、パソコンの電源 が入っていなかった場合は、パソコ ンの電源が入ります。

![](_page_32_Figure_1.jpeg)

PIPモード( PCメイン )になっても、 パソコンはマウスやキーボードで操 作できます。

子画面に表示されたテレビは、操作 パネルやリモコンで操作できます。

### ダチェック!

- ・画面の切り替えの直後は、画面が 数秒間、真っ暗になることがあり ます。
- ・テレビの電源が入っていない状態 から PIP モード(PC メイン)に なった場合は、テレビの電源が入 り、子画面に表示されます。

![](_page_33_Picture_0.jpeg)

子画面の大きさや位置を変更する方法について説明しま す。

### PIP モード( TV メイン )の子画面の設定をする

![](_page_33_Figure_3.jpeg)

#### 口参照

PIP モード(TV メイン)への切り替 え この PART の「テレビの画面に パソコンの子画面を表示する」 (p.20)

リモコンの[]ボタンまたは[]ボタ ンを使って選択します。

🍼 チェック!!

リモコンの[]ボタンや[]ボタンを 押してもアイコンが切り替わらない ときは、[戻る]ボタンを1回押してく ださい。

リモコンの[]ボタンまたは[]ボタ ンを使って選択します。

![](_page_34_Figure_1.jpeg)

リモコンの[]ボタンと[]ボタンを使って、表示位置を設定するアイコン を選択します。

![](_page_34_Figure_3.jpeg)

OSD メニュー画面が消えます。

□□参照

PIP モード(PC メイン)で設定した 子画面の表示位置について 「PIP モード(PC メイン)の子画面の設定 をする」(p.26)

![](_page_35_Figure_0.jpeg)

#### 子画面を自由に移動する

子画面を自由に移動させて、表示位置を変更することもできます。 PIPモード(PCメイン)にし、子画面設定ユーティリティで子画面を動か して設定します。

![](_page_35_Picture_3.jpeg)

「子画面移動」ボタンをクリックすると、ク リックした方向へ子画面が移動する

#### 1 参照

PIPモード(PCメイン)への切り替 え このPARTの「パソコンの画面 にテレビの子画面を表示する」 (p.22)

### ●チェック!!

画面に子画面設定ユーティリティが 表示されていない場合は、画面右下 の通知領域にある

#### 口参照

PIPモードについて PART2の「い ろいろな表示モードを使う」(p.18)

下の画面が表示された場合は、「子画 面設定ユーティリティ」の初期設定 を行ってください。

![](_page_35_Picture_12.jpeg)

1 参照

「子画面設定ユーティリティ」の初期 設定 『はじめにお読みください』 PART4の「「子画面設定ユーティリ ティ」の初期設定をする」

子画面の表示位置は、表示位置を表 すボタンをクリックして設定します。 ボタンのグレーの部分はメイン画面 全体を、「TV」の部分はメイン画面に 対する子画面の位置を表しています。

![](_page_36_Picture_0.jpeg)

# 番組の視聴予約をする

指定した時間に、自動的に子画面でテレビを表示するように設定できます。

### 視聴予約について

視聴予約は、見たい番組をうっかり見忘れないためのタイマーのような機 能です。

子画面設定ユーティリティで視聴予約をすると、指定した時刻または指定 時間後に、自動的にPIPモード(PCメイン)にして、指定したチャンネル を表示するようにできます。

#### 視聴予約するときの注意

 ・視聴予約をした場合、予約の時刻にはPCモードまたはPIPモード(PC メイン)になっているようにしてください。
 パソコンが以下の状態になっているときは、視聴予約が実行されませんのでご注意ください。

- ・電源オフ
- ・スタンバイ状態
- ・休止状態
- ・TVモード
- ・PIP モード(TV メイン)
- ・視聴予約の時刻にパソコンが別のユーザーに切り替えられていると、
   視聴予約が実行されません。予約の時刻には、視聴予約をしたユーザー
   がログオンしているようにしてください。
- ・視聴予約をしたあとは、パソコンの電源を切らないでください。パソコン の電源が切れていると、設定した時刻になっても予約が実行されません。

### 視聴予約の設定をする

![](_page_37_Figure_1.jpeg)

![](_page_37_Picture_2.jpeg)

・指定時間後に、子画面を表示 現在から何分後にテレビを表示するかと、表示するチャンネルを設定します。

- ・指定時間に子画面を表示
   テレビを表示する時刻と、表示するチャンネルを設定します。
- ・指定しない
   視聴予約を行わない場合に選択します。

![](_page_37_Picture_6.jpeg)

これで視聴予約は完了です。

#### 口参照

PIP モード(PC メイン)への切り替 え この PART の「パソコンの画面 にテレビの子画面を表示する」 (p.22)

### ● チェック!!

画面に子画面設定ユーティリティが 表示されていない場合は、画面右下 の通知領域にある

下の画面が表示された場合は、「子画 面設定ユーティリティ」の初期設定 を行ってください。

子画面談定ユーティリティ 本概範を見使用へあたけ加盟設定地を要となります。 パンコの意識をいたたなり、加速ーを押しながを重要を入れ、 NECロゴが現在を加手・を難して下さい。

#### 口参照

「子画面設定ユーティリティ」の初期 設定 『はじめにお読みください』 PART4の「「子画面設定ユーティリ ティ」の初期設定をする」

### ダチェック!

視聴予約をしたら、予約の時刻にな るまでパソコンの電源は切らないで ください。 パソコンの電源が切れていると、設 定した時刻になっても予約が実行さ れません。

![](_page_38_Picture_0.jpeg)

![](_page_38_Picture_1.jpeg)

テレビ番組表を手軽に表示することができます。

### 【Program】ボタンの設定を変更する

インターネットにアクセスするとNECのプロバイダ「BIGLOBE」でTV 番組表を表示することができます。

【Program】ボタンに、TV番組表を表示する機能を割り当てると、手軽に 番組をチェックできます。

インターネットに常時接続している場合などに使うと便利です。

![](_page_38_Picture_7.jpeg)

「ソフトナビゲーター」が起動します。

2 「名前で選ぶ」-「設定・サポート」-「パソコンの設定」-「Program ボタン」をクリックする

「Program ボタンの設定」が起動します。

![](_page_38_Figure_11.jpeg)

これで【Program】ボタンでテレビ番組表を表示する準備ができました。

スタートメニューの「スタート」-「す べてのプログラム」-「Programボタ ンの設定」-「Programボタンの設 定」をクリックしても、起動できま す。

### 【Program】ボタンでテレビ番組表を表示する

パソコンの電源が入っているか確認する

![](_page_39_Picture_2.jpeg)

\_\_\_\_\_\_\_\_\_ 操作パネルの【Program】ボタンを押す

![](_page_39_Figure_4.jpeg)

![](_page_39_Figure_5.jpeg)

【PC】ボタンのランプまたはPCラン プが点灯しているか確認してくださ

![](_page_39_Picture_7.jpeg)

接続されていない場合は、ここでイ ンターネットに接続してください。

### **ジ**チェック!!

パソコンの電源が入っていない場合 は、【Program】ボタンは無効です。

接続を続ける必要がない場合は、イ ンターネットから切断してください。

### **ジ**チェック!!

【Program】ボタンには別の機能を 割り当てることもできます。詳しく は、「スタート」-「すべてのプログラ ム」-「Program ボタンの設定」-「Program ボタンの設定 ヘルプ」を ご覧ください。

![](_page_40_Picture_0.jpeg)

ハーフスクリーン スタイル

テレビやパソコンを使わないとき、操作パネルを折りた たんだ「ハーフスクリーンスタイル」で時計やスケ ジュールなどを画面に表示させておくことができます。 ダチェック!!

ハーフスクリーンスタイルで時計や スケジュールなどを表示させるには、 パソコンの電源を入れておく必要が あります。

### ハーフスクリーンスタイルの画面を選ぶには

ハーフスクリーンスタイル時の画面に表示させる内容は、あらかじめ 「ハーフスクリーン設定ユーティリティ」で設定しておきます。

![](_page_41_Picture_6.jpeg)

ソフトナビゲーターが起動する。

![](_page_41_Picture_8.jpeg)

![](_page_41_Picture_9.jpeg)

させたい内容をクリックする

スタートメニュー の「スタート」-「すべてのプログラム」-「ハーフスク リーン設定ユーティリティ」-「ハー フスクリーン設定ユーティリティ」 をクリックして起動することもでき ます。

PART 3

![](_page_42_Picture_1.jpeg)

これで設定は完了です。ハーフスクリーンスタイルに変更する方法については、巻頭の「いろいろなスタイルで楽しむ」をご覧ください。

![](_page_42_Figure_3.jpeg)

ハーフスクリーンスタイル

### 表示できる画面

・パーソナルライフウィンドウ

スケジュールやメッセージ、インターネットのホームページなどを表示 させることができます。

| Personal Life Window Schedule Message O                                                                          | edule      | sun :<br>23     | non<br>27 | tue<br>30 | wed 31 | thu<br>T | tri<br>2 | sat<br>3 |
|----------------------------------------------------------------------------------------------------|------------|-----------------|-----------|-----------|--------|----------|----------|----------|
| Information                                                                                                    | Sch<br>Sch | ł               | 5         | 6         | 7      | 8        | 9        | 10       |
| ▶「インフォメーションコについて<br>インターネットで、毎日最新の<br>ニュース、お天気、占い、ランキングを                                                         |            | ) <sup>11</sup> | 12        | 13        | 14     | 15       | 16       | 17       |
| お磨力します。<br>ご利用になるにはインターネットへの<br>接続から使になります。                                                                      | *          | 18              | 19        | 20        | 21     | 22       | 23       | 24       |
| →インターネットに接続                                                                                                    |            | 25              | 26        | 27        | 29     | 29<br>78 | 30       |          |
| NECLES (BIBLIEF en Indernets of<br>NECLES (BIBLIEF en Indernets of<br>NEC Coposition in Jean and other countries |            | 2               |           |           |        |          |          | 8        |

口参照

パーソナルライフウィンドウの使い 方 パーソナルライフウィンドウの 「ヘルプ」

・時計

![](_page_42_Picture_12.jpeg)

- ・休止状態
- ・そのまま Windows 画面を表示

パソコンの「コントロールパネル」で設定しておけば、スクリーンセー バーを表示させることもできます。

![](_page_44_Picture_0.jpeg)

# 操作パネルとリモコン

![](_page_45_Figure_1.jpeg)

電源スイッチ PCモードとTVモード両方の起動、終了ができます。

【PC】ボタン PCモードの起動、終了や、PCモードの表示ができま す。

【TV】ボタン TVモードの起動や、テレビの終了、テレビ画面の表示 ができます。

【PIP】ボタン PIP モードにできます。

【Program】ボタン パソコン機能の電源が入っているとき、特定のソフト を起動します。

【visual】ボタン 画質を切り替えることができます。

【volume】ボタン 音量を調節できます。

【mute】ボタン 音声を消したり、つけたりすることができます。

【channel】ボタン テレビのチャンネルを切り替えることができます。

![](_page_46_Picture_1.jpeg)

[TV]ボタン

TVモードの起動や、テレビの終了、テレビ画面の表示 ができます。

[Program]ボタン パソコン機能の電源が入っているとき、特定のソフト を起動します。

[ PIP ]ボタン PIP モードにできます。

[ニヶ国語]ボタン ニヶ国語放送の場合、主音声 / 副音声の切り替えがで きます。

[ Visual ]ボタン 画質を切り替えることができます。

[入力切替]ボタン テレビ / ビデオの入力を切り替えることができます。

[画面表示]ボタン 表示されているテレビのチャンネルや音声状態(ニヶ 国語、ステレオ)を表示できます。

[チャンネル / 番号 ]ボタン テレビのチャンネルを切り替えることができます。

[ チャンネル / 切替 ]ボタン テレビのチャンネルを切り替えることができます。 [ 音量 ]ボタン 音量を調節できます。

[メニュー]ボタン OSDメニュー画面が表示されます。

[ 消音 ]ボタン 音声を消したり、つけたりすることができます。

[矢印キー]ボタン OSDメニュー画面で使います。

[決定]ボタン OSDメニュー画面で使います。

[戻る]ボタン OSDメニュー画面で使います。

:操作パネルの【PC】ボタン、【TV】ボタン、電源ス イッチ、【PIP】ボタンや、リモコンの[TV]ボタ ン、[PIP]ボタンを押して表示される画面や、テ レビやパソコン機能の電源の状況は、ボタンを押 す前に表示されていた画面や、テレビの電源、パ ソコン機能の電源の状況によって異なります。詳 しくは、次のページの表で確認できます。

| ボタンを押す前の状態 |        |          | # <b>4</b> 24                               | ボタンを押した後の状態 |                       |                                         |  |
|------------|--------|----------|---------------------------------------------|-------------|-----------------------|-----------------------------------------|--|
| テレビ 1      | パソコン 1 | 画面       | 小タン                                         | テレビ 1       | パソコン 1                | 画面                                      |  |
| ×          | ×      | 表示ナシ     | 【PC】ボタン                                     | ×           |                       | PCモード                                   |  |
|            |        |          | 【TV】ボタン                                     |             | ×                     | TVモード                                   |  |
|            |        |          | [TV]ボタン                                     |             |                       |                                         |  |
|            |        |          | 電源スイッチ                                      |             |                       | TVモード                                   |  |
|            |        | PCモード    | 【PC】ボタン                                     | ×           | <b>x</b> <sup>2</sup> | 表示ナシ <sup>2</sup>                       |  |
|            |        |          | 【TV】ボタン                                     |             |                       | TVモード                                   |  |
|            |        |          | [TV]ボタン                                     |             |                       |                                         |  |
|            |        |          | 【PIP】ボタン                                    |             |                       | PIP モード                                 |  |
|            |        |          | [ PIP ]ボタン                                  |             | -                     | (PCメイン)                                 |  |
|            |        |          | 電源スイッチ                                      | ×           | <b>X</b> <sup>2</sup> | 表示ナシ <sup>2</sup>                       |  |
|            | ×      | TVモード    | 【PC】ボタン                                     |             |                       | PCモード                                   |  |
|            |        |          | 【TV】ボタン                                     | ×           | ×                     | 表示ナシ                                    |  |
|            |        |          |                                             |             |                       |                                         |  |
|            |        |          |                                             |             |                       | PIP = F                                 |  |
|            |        |          | L PIP」小グノ<br>電源フィッチ                         |             |                       |                                         |  |
|            |        |          | 电源入イッテ                                      | ×           | ×                     |                                         |  |
|            |        | IVEFR    |                                             |             |                       |                                         |  |
|            |        |          | 【 I V 】 小 グ ノ<br>「 T V 1 ボ タ V              | ×           |                       | PCt-F                                   |  |
|            |        |          |                                             |             |                       |                                         |  |
|            |        |          | [ PIP 1ボタン                                  |             |                       | (TV メイン)                                |  |
|            |        |          | [1] 「「」「「」」「「」」「」」「」」「」」「」」「」」「」」「」」「」」「」」「 | ×           | <b>x</b> <sup>2</sup> | (1) (1) (1) (1) (1) (1) (1) (1) (1) (1) |  |
|            |        | PIPモード   | 【PC】ボタン                                     |             |                       | PCE-F                                   |  |
|            |        | (TV メイン) | 【TV】ボタン                                     |             |                       | TVE-K                                   |  |
|            |        |          | 「TV 1ボタン                                    |             |                       |                                         |  |
|            |        |          | 【PIP】ボタン                                    |             |                       | PCモード                                   |  |
|            |        |          | [ PIP ]ボタン                                  |             |                       |                                         |  |
|            |        |          | 電源スイッチ                                      | ×           | <b>x</b> <sup>2</sup> | 表示ナシ <sup>2</sup>                       |  |
|            |        | PCモード    | 【PC】ボタン                                     | 3           | × <sup>3</sup>        | PCモード <sup>3</sup>                      |  |
|            |        |          | 【TV】ボタン                                     |             |                       | TVモード                                   |  |
|            |        |          | [TV]ボタン                                     |             |                       |                                         |  |
|            |        |          | 【PIP】ボタン                                    |             |                       | PIPモード                                  |  |
|            |        |          | [ PIP ]ボタン                                  |             |                       | (PCメイン)                                 |  |
|            |        |          | 電源スイッチ                                      | ×           | <b>x</b> <sup>2</sup> | 表示ナシ <sup>2</sup>                       |  |
|            |        | PIPモード   | 【PC】ボタン                                     |             |                       | PCモード                                   |  |
|            |        | (PCメイン)  | 【TV】ボタン                                     |             |                       | TVモード                                   |  |
|            |        |          | [TV]ボタン                                     |             |                       |                                         |  |
|            |        |          | 【PIP】ホタン                                    |             |                       | TV モード                                  |  |
|            |        |          | [ PIP ] 小ダン<br>  電源フィッチ                     |             |                       | ==+>. 2                                 |  |
|            |        |          | 電源人イッナ                                      | ×           | X 2                   | 衣示アン <sup>2</sup>                       |  |

1: 電源が入っている状態です。本体のランプが点灯します。

×:電源が切れている状態です。本体のランプが消灯します。

2:ボタンを押した直後はPCモードが表示されますが、その後パソコン機能はシャットダウンされ、テレビの電源も切れている状態になります。

3:ボタンを押した直後はPCモードが表示されますが、その後パソコン機能はシャットダウンされ、TVモードになります。

![](_page_48_Picture_0.jpeg)

リモコンの[メニュー]ボタンを押すと、次の OSD メニュー画面が表示されます。

![](_page_48_Picture_2.jpeg)

リモコンの[矢印キー]ボタン、[決定]ボタン、[戻る]ボタンで操作することができます。 設定できる項目は下記のようになります。モードによって、設定できる項目は変わります。

TV モード、PIP モード(TV メイン)

| -                   | ビジュアルモード         | TV 画面の画質を選択します。                                                             |
|---------------------|------------------|-----------------------------------------------------------------------------|
|                     | ブライトネス 1         | 画面の明暗を調節します                                                                 |
| ビジュアル               | コントラスト 1         | 画面の濃淡を調節します                                                                 |
|                     | シャープネス 1         | 輪郭の表示の明確さを調節します                                                             |
|                     | カラー 1            | 色の濃淡を調節します                                                                  |
|                     | 色合い 1            | 色合いを調節します                                                                   |
|                     | ガンマ 1            | 画面の明暗を調節します                                                                 |
|                     | 初期化 1            | 設定を初期値に戻します。                                                                |
|                     | メモリ <sup>1</sup> | 変更したビジュアルの設定を保存します。                                                         |
| - <b>次</b> -<br>明るさ | 明るさ              | TV 画面の輝度を調節します。                                                             |
| 山                   | PIP サイズ          | PIP モード(TV メイン)の時に子画面の大きさを設定し<br>ます。                                        |
| PIP                 | PIP 位置           | PIP モード(TV メイン)の時に子画面の位置を設定します。                                             |
| ð                   | ビデオ入力            | 外部機器をビデオ入力端子に接続している場合は「コン<br>ポジット」にします。外部機器をS映像入力端子に接続し<br>ている場合は「S端子」にします。 |
| テレビ <sup>2</sup>    | 3 次元 Y / C 分離    | 3 次元 Y / C 分離の ON / OFF が設定できます。                                            |
|                     | プログレッシブモード       | 「ON」にするとTV 画面のちらつきが改善されることが<br>あります。                                        |
|                     | チャンネルリスト         | チャンネルリストを表示します。                                                             |
|                     |                  |                                                                             |
|                     |                  | チャンネルの設定 『はじめにお読みください』                                                      |
|                     | 強制モノラル           | TV モードの音声をモノラルにします。                                                         |
| オプション               | 工場出荷時設定          | 工場出荷時の設定に戻します。                                                              |

1:「ビジュアルモード」で「ユーザ1」、「ユーザ2」選択時に表示されます。

2: PIP モード(TV メイン)では設定できません。

#### PC モード、PIP モード(PC メイン)

|                           | ビジュアルモード     | PC 画面の明るさを選択します。                     |
|---------------------------|--------------|--------------------------------------|
| ビジュアル                     | ホワイトバランス     | PC 画面の色温度を調節します。                     |
| - <mark>次</mark> -<br>明るさ | 明るさ          | PC 画面の輝度を調節します。                      |
| <u> </u>                  | PIP サイズ      | PIP モード(PC メイン)の時に子画面の大きさを設定し<br>ます。 |
| PIP                       | PIP 位置       | PIP モード(PC メイン)の時に子画面の位置を設定します。      |
| <u>~</u>                  | ビデオ入力        | 設定できません                              |
|                           | 3次元 Y / C 分離 |                                      |
| テレビ                       | プログレッシブモード   |                                      |
|                           | チャンネルリスト     |                                      |
|                           | 強制モノラル       |                                      |
| オプション                     | 工場出荷時設定      | 工場出荷時の設定に戻します。                       |

![](_page_50_Picture_0.jpeg)

#### 英数字

| OSDメニュー画面 | 11, | 24 |
|-----------|-----|----|
| PCスタイル    |     | 巻頭 |
| PCメイン     | 22, | 26 |
| PCモード     |     | 18 |
| PIPモード    |     | 18 |
| TVメイン     | 20, | 24 |
| TVモード     |     | 18 |

#### あ行

| オフスタイル 巻 | 顫  |
|----------|----|
| 音量       | 14 |

#### か行

| 画質               | 10 |
|------------------|----|
| 子画面              | 24 |
| 子画面設定ユーティリティ7,9, | 26 |

#### さ行

| 視聴予約 | 27 |
|------|----|
| スタイル | 巻頭 |

#### た行

| ダイナミック    | 1  | 0 |
|-----------|----|---|
| チャンネルを変える |    | 6 |
| テレビ番組表    | 2  | 9 |
| テレビ       | 1  | 4 |
| 電源        | ί, | 5 |

### な行

| ノーマル | 10 |
|------|----|
|      |    |

### は行

| パーソナルライフウィンドウ  | 33 |
|----------------|----|
| ハーフスクリーンスタイルi, | 32 |
| ビジュアルスタイル      | i  |
| ビデオ            | 14 |
| 表示モード          | 18 |
| パソコン           | 9  |

#### ま行

### 6行

| 5 |
|---|
|   |

## MEMO

## MEMO

![](_page_54_Picture_0.jpeg)

![](_page_55_Picture_0.jpeg)

![](_page_55_Picture_1.jpeg)

### **VALUESTAR**

このマニュアルは再生紙 (古紙率:表紙50%、本文100%) を使用しています。

初版 2003年11月 NEC P 853-810601-211-A Printed in Japan

••

•••

## テレビ+PC使いこなしガイド